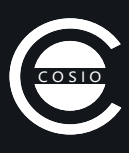

# Anleitung Inbetriebnahme COSIO WiFi

COSIO WiFi kann über das Web-Interface mit dem lokalen WLAN Netzwerk verbunden werden. Diese Anleitung schildert den Inbetriebnahmeprozess und verschafft einen Überblick über das Web-Interface.

### Schritt 1 – mit COSIO verbinden

Wir empfehlen den COSIO einfach per Smartphone einzurichten.

Nachdem der COSIO mit Strom versorgt wurde, ist das WiFi Netzwerk "**CO2 Sensor**" für WLAN-fähige Geräte sichtbar. Verbinden Sie sich in den WLAN Einstellungen des Smartphones mit Ihrem COSIO (Passwort "**CIMcosio**").

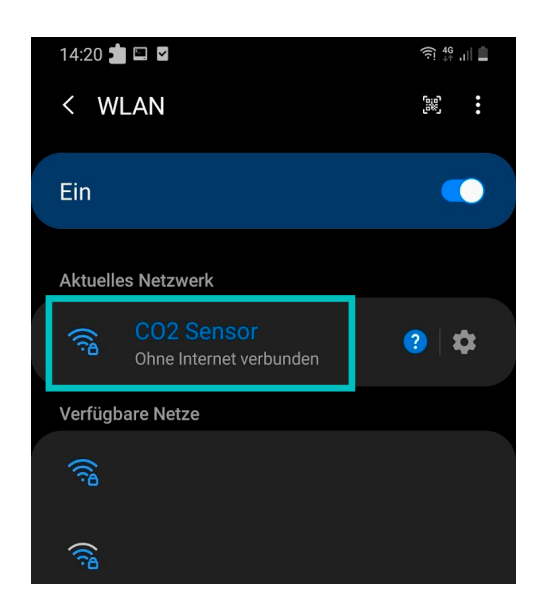

### Schritt 2 – Web-Interface aufrufen

Das Web-Interface erreichen Sie über den Webbrowser des Smartphones. Öffnen Sie dafür die folgende URL: http://192.168.4.1/.

| 14:22                                                                                           | 2 🖬 🖬 🔹              |                  | (î)  |  |  |  |
|-------------------------------------------------------------------------------------------------|----------------------|------------------|------|--|--|--|
| Ճ Keine Internetverbindung                                                                      |                      |                  |      |  |  |  |
| Δ                                                                                               | <b>▲</b> 192.168.4.1 |                  | 32 : |  |  |  |
| •                                                                                               | Y DASHBOARD          | 🔅 SETTINGS       |      |  |  |  |
|                                                                                                 |                      | 328              | ppm  |  |  |  |
|                                                                                                 |                      | 510              | PP   |  |  |  |
|                                                                                                 |                      |                  |      |  |  |  |
|                                                                                                 |                      |                  |      |  |  |  |
| 300                                                                                             |                      |                  |      |  |  |  |
|                                                                                                 |                      |                  |      |  |  |  |
|                                                                                                 |                      |                  |      |  |  |  |
|                                                                                                 |                      |                  |      |  |  |  |
|                                                                                                 |                      |                  |      |  |  |  |
|                                                                                                 |                      |                  |      |  |  |  |
|                                                                                                 |                      |                  |      |  |  |  |
|                                                                                                 |                      |                  |      |  |  |  |
|                                                                                                 |                      |                  |      |  |  |  |
|                                                                                                 |                      |                  |      |  |  |  |
|                                                                                                 |                      |                  |      |  |  |  |
|                                                                                                 |                      |                  |      |  |  |  |
|                                                                                                 |                      |                  |      |  |  |  |
| ាជុំ STATUS                                                                                     |                      |                  |      |  |  |  |
|                                                                                                 | Sensor Name          | CO2Sensor_a31bf0 |      |  |  |  |
|                                                                                                 | Maximum PPM          | 1500             |      |  |  |  |
|                                                                                                 | MQTT Connection      | Not enabled      |      |  |  |  |
|                                                                                                 | Connected to         |                  |      |  |  |  |
|                                                                                                 | IP Address           | (IP unset)       |      |  |  |  |
|                                                                                                 | mDNS Name            | co2sensor        |      |  |  |  |
|                                                                                                 |                      |                  |      |  |  |  |
|                                                                                                 |                      |                  |      |  |  |  |
|                                                                                                 |                      |                  |      |  |  |  |
| © 2021 christmann informationstechnik + medien GmbH & Co. KG - CO <sub>2</sub> Sensor<br>Module |                      |                  |      |  |  |  |

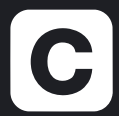

christmann informationstechnik + medien GmbH & Co. KG Internet: cosio.christmann.info E-Mail: cosio@christmann.info Telefon: 05172 98760

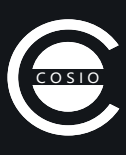

## Schritt 3 – Einstellungen öffnen

Nachdem das Web-Interface geladen ist, klicken Sie oben in der Navigationsleiste auf "**Settings**", um den Bereich Einstellungen zu öffnen.

| 14:22 🖬 📩 🖬 🔹<br>🌣 Keine Internetverbind                                                        | त्रि 📶 📋                             |  |  |  |  |  |
|-------------------------------------------------------------------------------------------------|--------------------------------------|--|--|--|--|--|
| ▲ 192.168.4.1/settings.ht                                                                       | ml 🕺 :                               |  |  |  |  |  |
| 🗲 🕋 dashboard 🌻 sett                                                                            | TINGS                                |  |  |  |  |  |
| NETWORK Save                                                                                    |                                      |  |  |  |  |  |
| Selected<br>SSID                                                                                |                                      |  |  |  |  |  |
| WiFi<br>Password <u>Please enter</u>                                                            | <b>(</b>                             |  |  |  |  |  |
| mDNS Name <u>co2sensor</u>                                                                      |                                      |  |  |  |  |  |
| Use DHCP                                                                                        | ^                                    |  |  |  |  |  |
| IP Address (IP unset)                                                                           |                                      |  |  |  |  |  |
| Subnet (IP unset)                                                                               |                                      |  |  |  |  |  |
| Gateway (IP unset)                                                                              |                                      |  |  |  |  |  |
| DNS Server (IP unset)                                                                           |                                      |  |  |  |  |  |
| 1990<br>Signal_quality                                                                          |                                      |  |  |  |  |  |
| CO2 THRESHOLD                                                                                   |                                      |  |  |  |  |  |
| 450 ppm Outo                                                                                    | door air quality                     |  |  |  |  |  |
| 800 ppm High i                                                                                  | ndoor air quality                    |  |  |  |  |  |
| 1000 ppm Acceptab                                                                               | ole indoor air quality               |  |  |  |  |  |
| 1500 ppm Bad indoor                                                                             | air quairty. Can cause<br>frowsiness |  |  |  |  |  |
| 2000 ppm Elevat                                                                                 | led infection risk                   |  |  |  |  |  |
| 1500 ppm                                                                                        |                                      |  |  |  |  |  |
| © 2021 christmann informationstechnik + medien GmbH & Co. KG - CO <sub>2</sub> Sensor<br>Module |                                      |  |  |  |  |  |

#### Schritt 4 – Mit dem WLAN verbinden

Dafür in dem **NETWORK**-Fenster rechts auf das Scan-Icon klicken und das lokale WLAN Netzwerk mit dem "**Select**" Button auswählen. Wenn ausgewählt, noch das Passwort des Netzwerks eingeben und auf "**Save**" klicken.

Ziehen Sie das Gerät einmal kurz vom Strom ab und stecken Sie es wieder an. Auf dem Display sollte nun die Nachricht **"CONNECT"** und der Name des Netzwerks angezeigt werden. Wenn der Prozess abgeschlossen ist, wird auf dem Display **"CONNECTED"** und die IP Adresse des COSIOs abgebildet.

| 14:24 📩 🗳                  | اً: اَنْ     |                                         |            |   |  |  |  |  |
|----------------------------|--------------|-----------------------------------------|------------|---|--|--|--|--|
| Ճ Keine Internetverbindung |              |                                         |            |   |  |  |  |  |
| 19:                        | 32           | :                                       |            |   |  |  |  |  |
| 🖲 🏠 DA                     | SHBOARD      | SETTINGS                                |            |   |  |  |  |  |
| 🛜 NET                      | Save         |                                         |            |   |  |  |  |  |
| Selected                   | Ausgewähltes |                                         | Strength C | h |  |  |  |  |
| SSID<br>WiFi               | •••••        | DIRECT-<br>5PC43x<br>Series             | -91 dBm    |   |  |  |  |  |
| mDNS Name                  | co2sensor    | FRITZ!WLAN<br>Repeater<br>310           | -91 dBm    |   |  |  |  |  |
| Use DHCP                   |              | 6                                       | -73 dBm    | 1 |  |  |  |  |
| IP Address                 | (IP unset)   |                                         |            | 1 |  |  |  |  |
| Subnet                     | (IP unset)   |                                         | -67 dBm    |   |  |  |  |  |
| Gateway                    | (IP unset)   |                                         | -85 dBm    |   |  |  |  |  |
| DNS Server                 | (IP unset)   | A                                       | -63 dBm    |   |  |  |  |  |
| 100                        |              |                                         |            |   |  |  |  |  |
| Signal quality             |              | 🔊 START N                               | IEW SCAN   |   |  |  |  |  |
|                            |              |                                         |            |   |  |  |  |  |
| 🧐 CO <sub>2</sub>          | THRESHO      | LD                                      | Save       |   |  |  |  |  |
|                            | 450 ppm      | Outdoor air quali                       | ity        |   |  |  |  |  |
|                            | 800 ppm      | High indoor air qu                      | ality      |   |  |  |  |  |
|                            | 1000 ppm     | Acceptable indoor air                   | quality    |   |  |  |  |  |
|                            | 1500 ppm     | Bad indoor air quality. C<br>drowsiness | an cause   |   |  |  |  |  |
|                            | 2000 ppm     | Elevated infection                      | risk       |   |  |  |  |  |

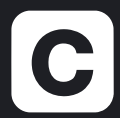

christmann informationstechnik + medien GmbH & Co. KG Internet: cosio.christmann.info E-Mail: cosio@christmann.info Telefon: 05172 98760